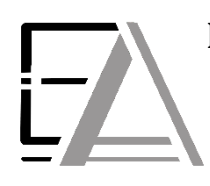

# Enrolled Agent Tax Experts LLC US Treasury Department Licensed Tax Practitioners

733 Thimble Shoals Blvd, Ste. 170, Newport News, VA 23606

757.310.6808

## **Request your New ShareFile Account**

## Need a different tutorial? Click here!

1. Click this link <u>https://secure.cpacharge.com/pages/eataxexperts/payments</u> and skip to step 5. Or click this link <u>https://eataxexperts.com/</u> and skip to step 2. Or to go to our website by typing 'EA Tax Experts' in your search engine and click our website

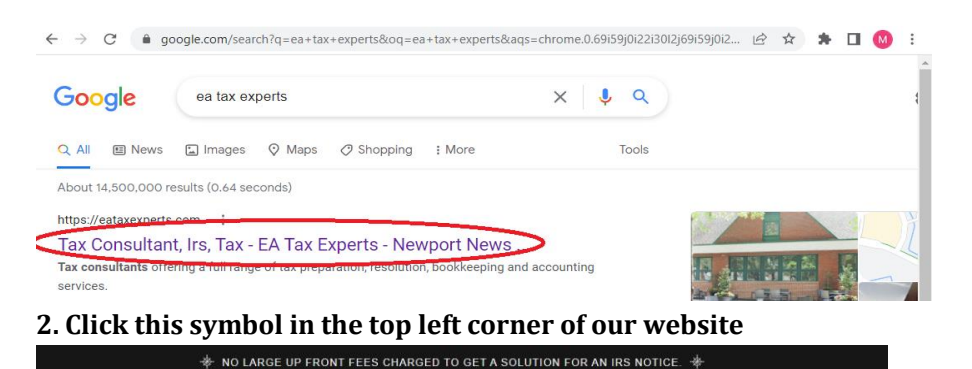

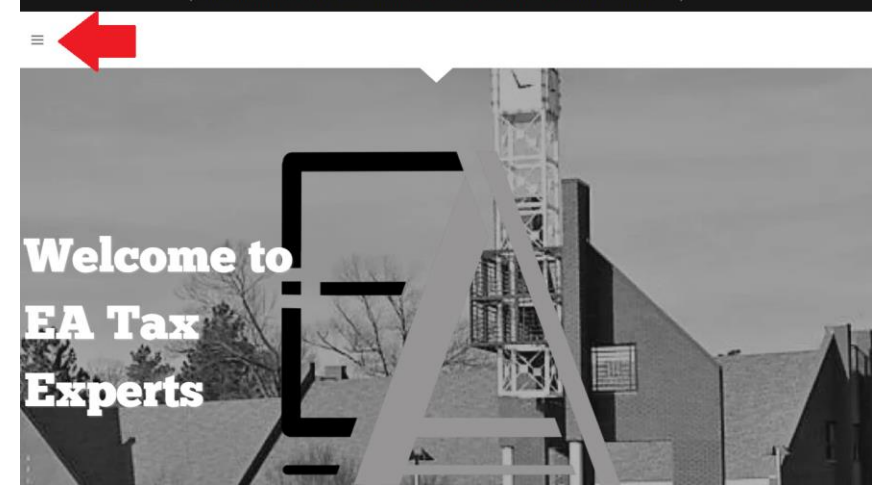

#### 3. Click "Make a Payment"

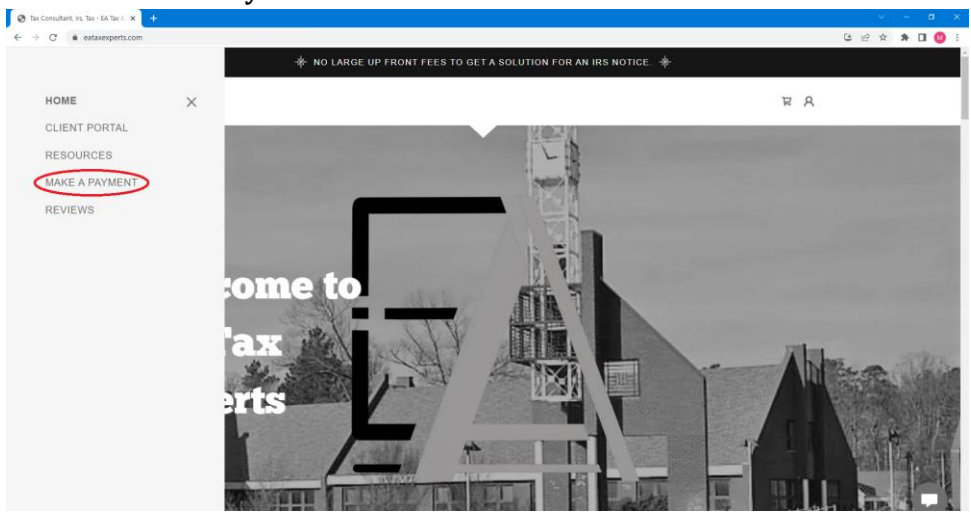

#### 4. Click "Credit Card" OR "eCheck"

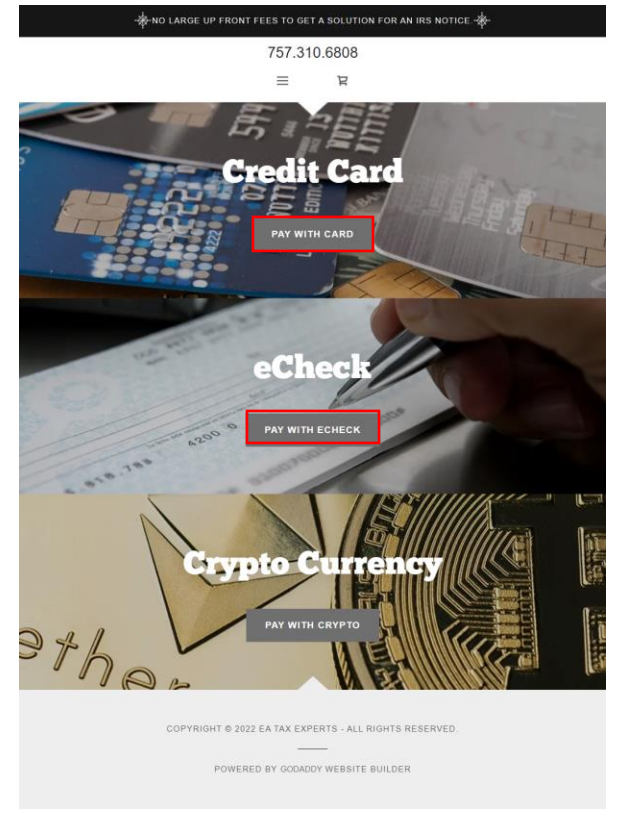

## 5. Type <u>100</u> into the 'Payment Amount'

Payment Amount \$100.00

## 6. Type Setup Fee into 'Reference'

Reference Setup Fee

#### 7. Type an email address you want linked to your new Sharefile account in 'Email Address'

#### **Client Information**

Email Address youremail@here.com

### 8. Type <u>N/A</u> in 'Invoice'

#### Additional Information

| Invoice<br>N/A |
|----------------|
|----------------|

## 9. Click 'Card' or 'ECheck' based on your payment method and fill out payment info

| CARD              | C ECHECK                 | O PAY LATER | CARD                                                                                                    | CHECK                    | O PAY LATER |
|-------------------|--------------------------|-------------|----------------------------------------------------------------------------------------------------|--------------------------|-------------|
| ard Information   |                          | 1           | Bank Account Information                                                                                    |                          |             |
| Name on Card      |                          |             | Personal Checking Account O Business Checking Account O Personal Savings Account O Business Savings Account |                          |             |
| d Number          |                          | Exp. Date   | First Name                                                                                                  | Last Name                |             |
|                   |                          |             | Account Number                                                                                              | Routing Number           |             |
| lling Address     |                          |             | Diller Address                                                                                              |                          |             |
| Address           |                          |             | Address                                                                                                    |                          |             |
| Address 2         |                          |             |                                                                                                    |                          |             |
|                   | State                    |             | Address 2                                                                                                   |                          |             |
| .ity              | State                    |             | City                                                                                                    | State                    |             |
| Zip / Postal Code | Country<br>United States |             | Zip / Postal Code                                                                                           | Country<br>United States | •           |
| Receipt Email     |                          |             | Receipt Email                                                                                               |                          |             |

## 10. Click "Submit Payment"

| Amount due       | \$100.00       |
|------------------|----------------|
| Total amount due | \$100.00       |
|                  | Submit Payment |

11. Wait for a representative to contact you through the email you provided! Once they have contacted you, use the <u>Your New ShareFile Account Confirmation</u> instructions. An Expert will be with you shortly!